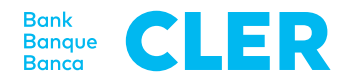

# Primo accesso al Digital Banking con la procedura di login PhotoTAN

## Cosa serve per effettuare l'accesso?

- Un computer o un tablet
- Il suo dispositivo PhotoTAN
- Il suo numero d'identificazione
- La sua password

## Quali sono i passi successivi?

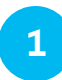

Acceda al sito www.cler.ch ed effettui il login al Digital Banking come finora. Dopo aver inserito il numero d'identificazione e la password appare un codice QR.

|                                                                                                    | de fr it en |
|----------------------------------------------------------------------------------------------------|-------------|
| Nuovo tentativo di login                                                                                                    |             |
|                                                                                                    |             |
| Codex di vicenzze                                                                                                    |             |
| Sicureza Candizioni Informazioni Absto Cantetto<br>Informazioni eugli strumenti finanzioni : Printpi di esenzzione vallo regazizzione di titoli |             |

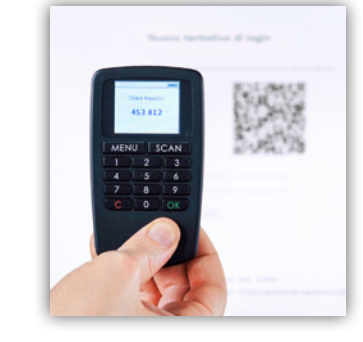

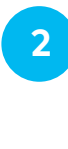

3

Sul dispositivo PhotoTAN prema su «SCAN» e legga il codice QR sullo schermo del computer (centrare negli angoli rossi).

Dopo aver scansionato con successo il codice QR, sul display del dispositivo PhotoTAN appare un codice numerico a 6 cifre. Lo inserisca nel Digital Banking. Ed ecco che ha effettuato l'acceso.

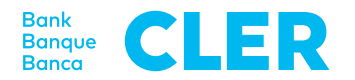

#### Autorizzazione di un pagamento

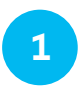

Se un pagamento richiede un'autorizzazione, nel Digital Banking appare un codice QR. Lo scansioni con il suo dispositivo PhotoTAN.

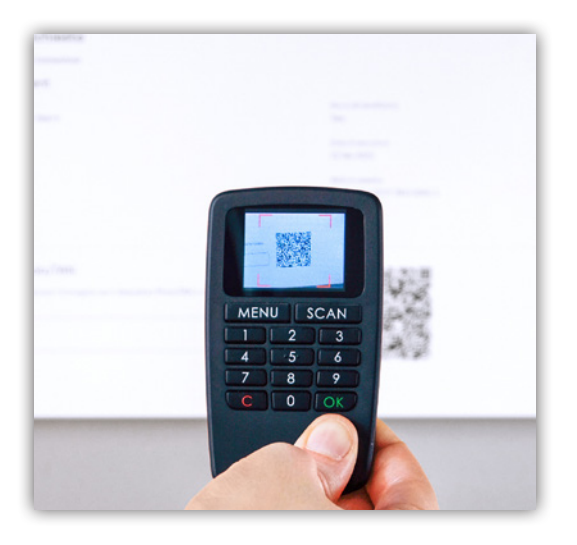

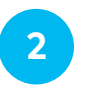

Sul dispositivo PhotoTAN appaiono il conto del beneficiario e l'importo del pagamento. Confermi i dati premendo «OK». Sul display appare un codice numerico. Lo inserisca nel Digital Banking alla voce «Firma con PhotoTAN». Il pagamento è stato autorizzato.

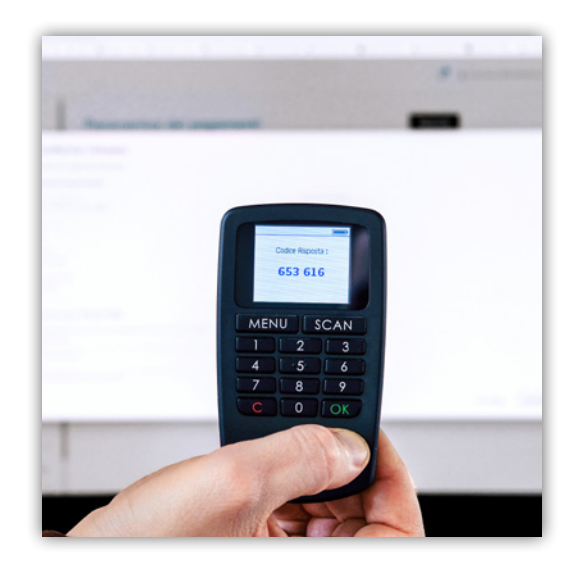

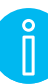

### Spegnere

Per spegnere il dispositivo PhotoTAN prema 2 volte il tasto «C». Se non utilizza il dispositivo per circa 1 minuto si spegne automaticamente.

#### Sostituzione delle batterie

Le batterie scariche vanno sostituite con due batterie LR03 / 1.5V / AAA. Al riguardo apra il coperchio sul retro svitando dapprima completamente la vite e rimuovendola. A questo punto spinga il coperchio verso il basso.

Sostituisca le batterie, richiuda il coperchio e riavviti la vite.

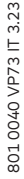